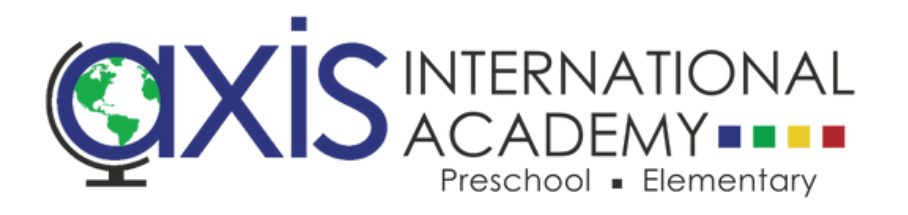

# How to Enroll Your Student for Summer at AXIS

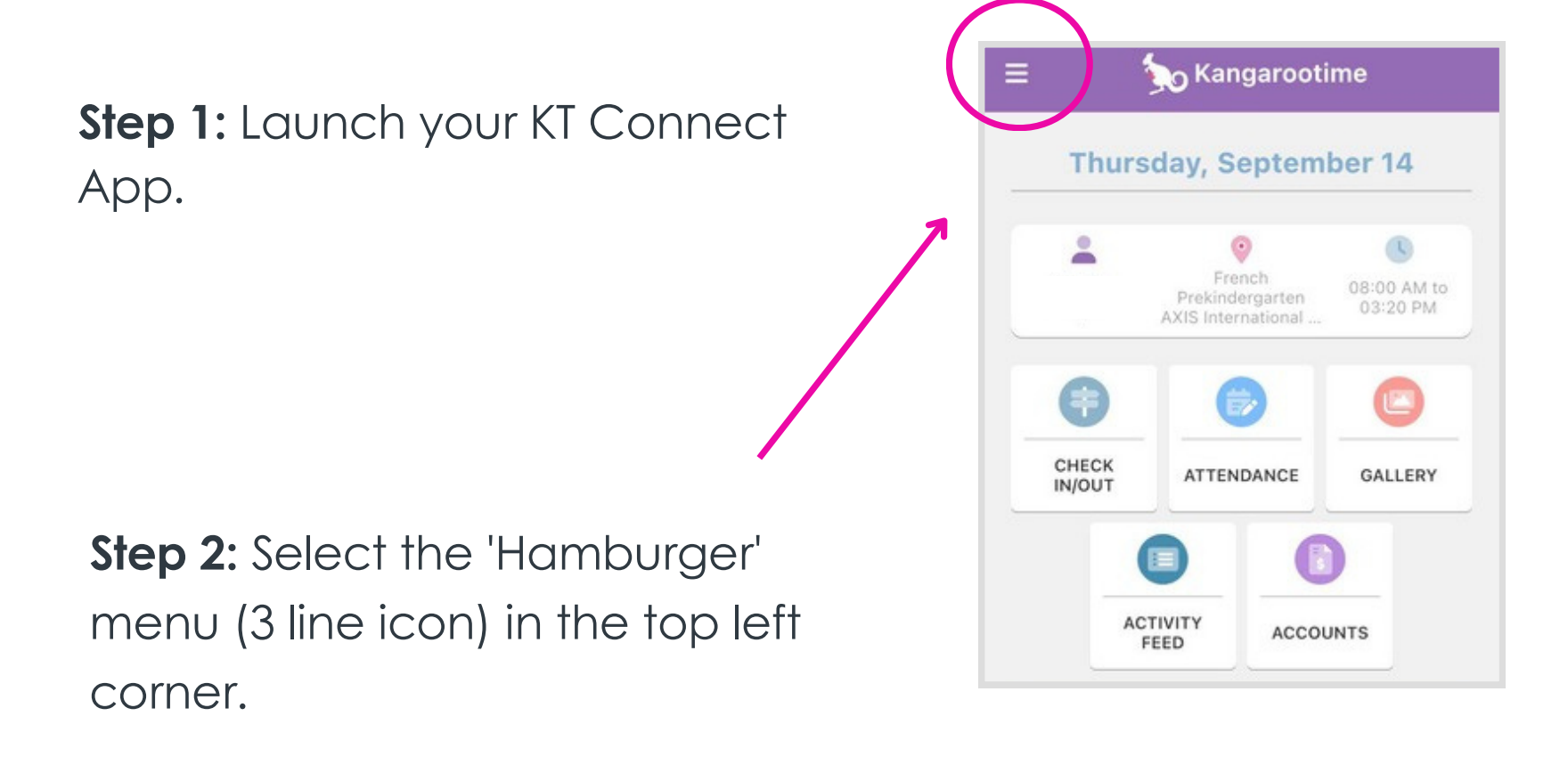

Step 3: Select Manage Enrollments.

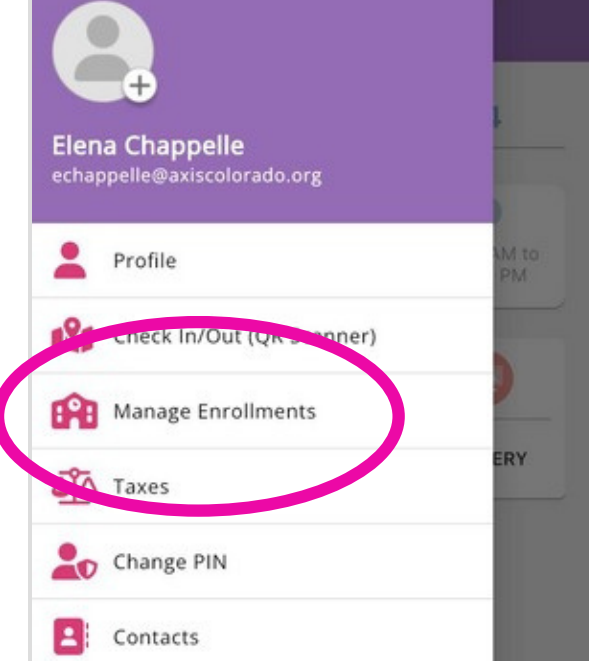

| -  | contacts |  |
|----|----------|--|
| ۵  | Settings |  |
| (→ | Logout   |  |

**Step 4:** To create a new enrollment request, select the *Create New Enrollment* button.

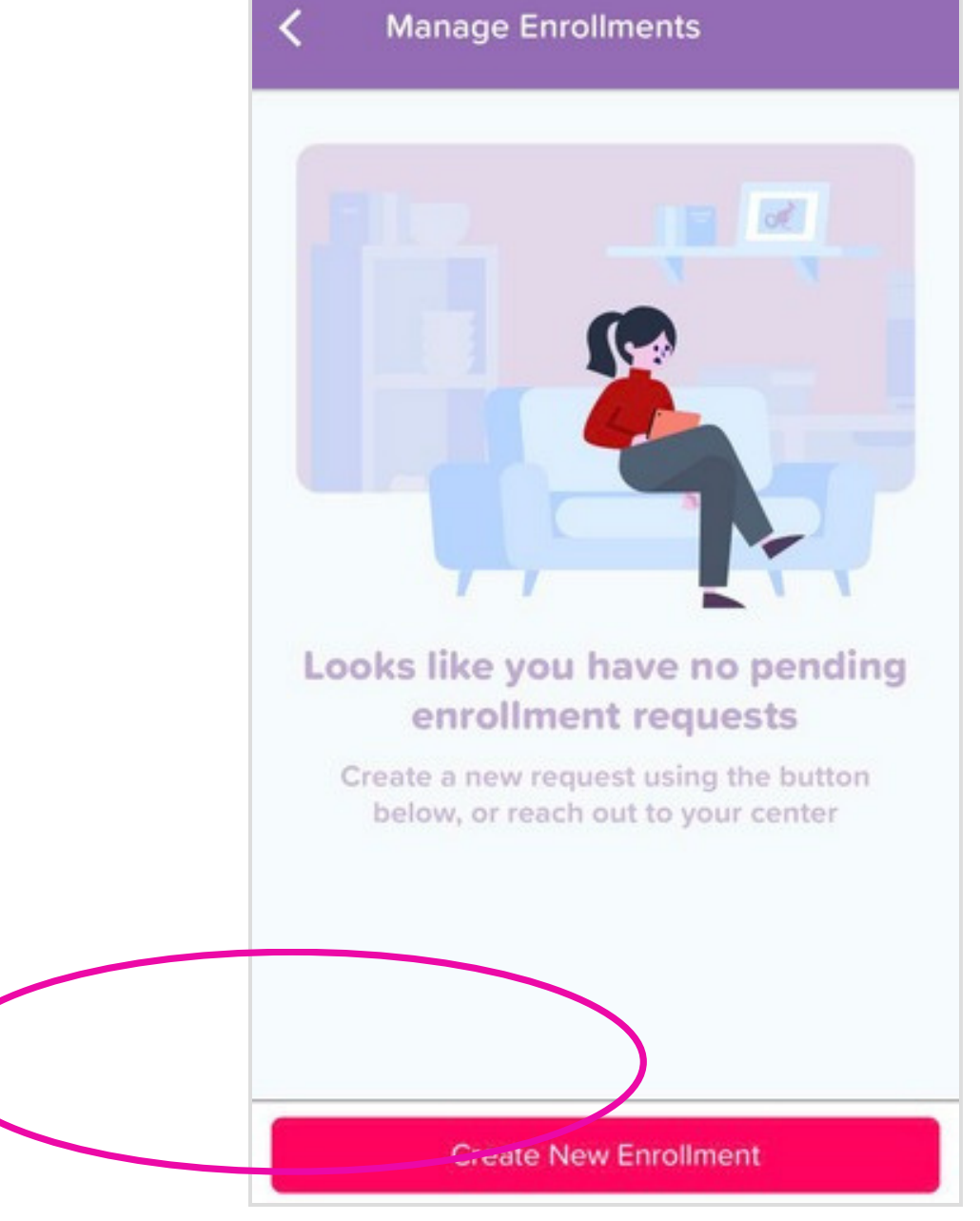

# Step 5: Select AXIS International Academy

as your center and click Next button.

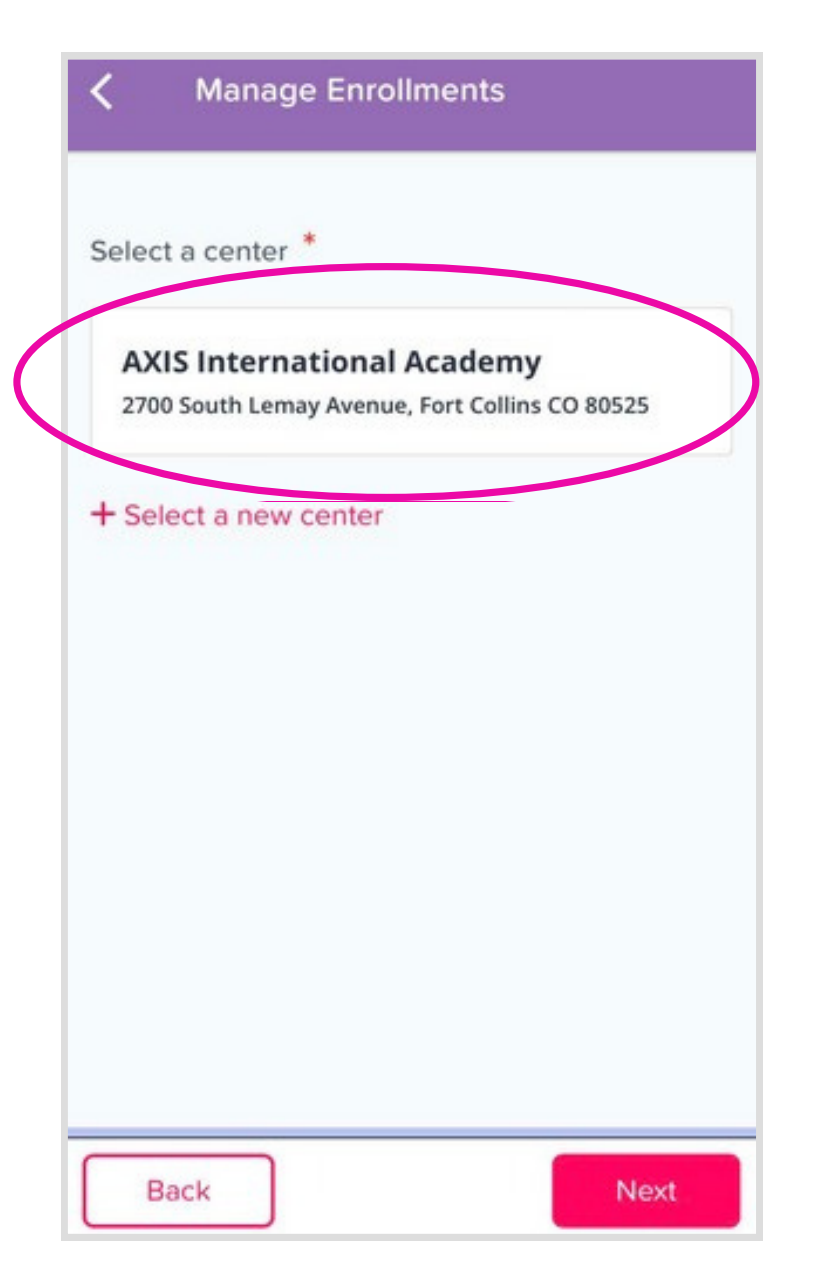

Step 6: Click to select ALL students you wish to register for Summer at AXIS. Then click Next button.

| <     | Manage Enrollments                        |
|-------|-------------------------------------------|
| Selec | t Child(ren) *                            |
| Oli   | ver Williams                              |
| D.O   | B 08-07-2017                              |
| No pr | ograms available for the child(ren) below |
| Conta | ct the center for more information        |
| Jer   | na Williams                               |
| D.O   | B 02-14-2021                              |

# Step 7: Select Summer at AXIS as your desired program and click Next.

Step 8: Select your desired week of summer camp on the next screen and click Next.

You must complete one weekly registration at a time.

### Manage Enrollments

Enrollment Options \*

#### School's Out Day

Aug 16, 2023 through May 23, 2024 Available for: Apolline Chappelle Care from 8:00 AM to 3:10 PM on days that school is not in session.

#### Summer at AXIS

Jun 3, 2024 through Jul 19, 2024 Available for: Apolline Chappelle, Azelie Chappelle 2024 Summer program at AXIS for Preschool, Prekindergarten and Rising Kindergarten students.

#### **Preschool Program**

Aug 13, 2024 through May 29, 2025 Available for: Apolline Chappelle, Azelie Chappelle For students ages 3 - 5, we offer a 3 & 4 year old preschool classroom and a 4 & 5 year old prekindergarten program that features half-day language immersion. For all programs students must be potty independent.

Back

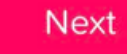

#### **Manage Enrollments**

Programs \*

#### Summer at AXIS

Selecting multiple programs? You'll only pay the highest fixed fee from the selected programs.

#### Summer at AXIS: Athletes Unleashed, June 17th - June 21st >

Jun 17, 2024 through Jun 21, 2024 Available For: Apolline Chappelle, Azelie Chappelle Application Fee: \$0.00 Please note that AXIS will be closed for the Juneteenth Federal Holiday on Wednesday, June 19th. From bike day, and a visit from Mighty Kicks to team games, explorers will have a week filled with fun, laughter, and sportsmanship.

#### Summer at AXIS: Inch by Inch, Row by Row, June 3rd - June 7th >

Jun 3, 2024 through Jun 7, 2024 Available For: Apolline Chappelle, Azelie Chappelle Application Fee: \$0.00 Duct off the rdoning glouos and bring your gr

Back

Next

<

**Step 9:** Double check that correct child(ren) are selected with a green check mark.

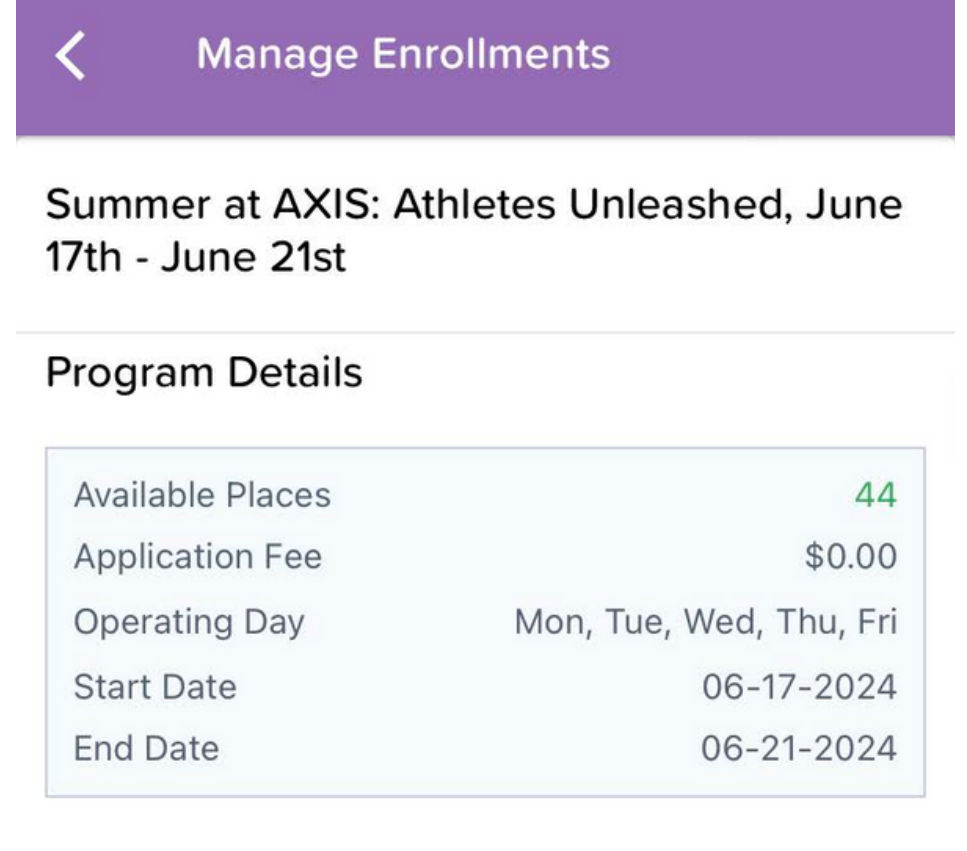

### Select Child(ren)

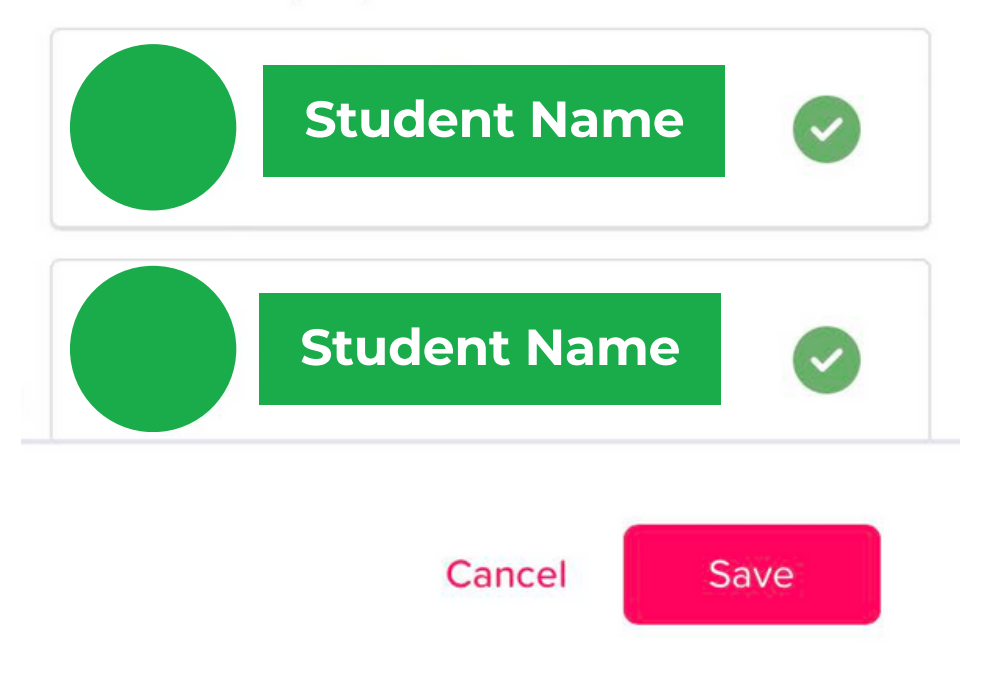

Step 10: For summer you will need to make sure all 5 days of the week are green.

## Hit Save Button.

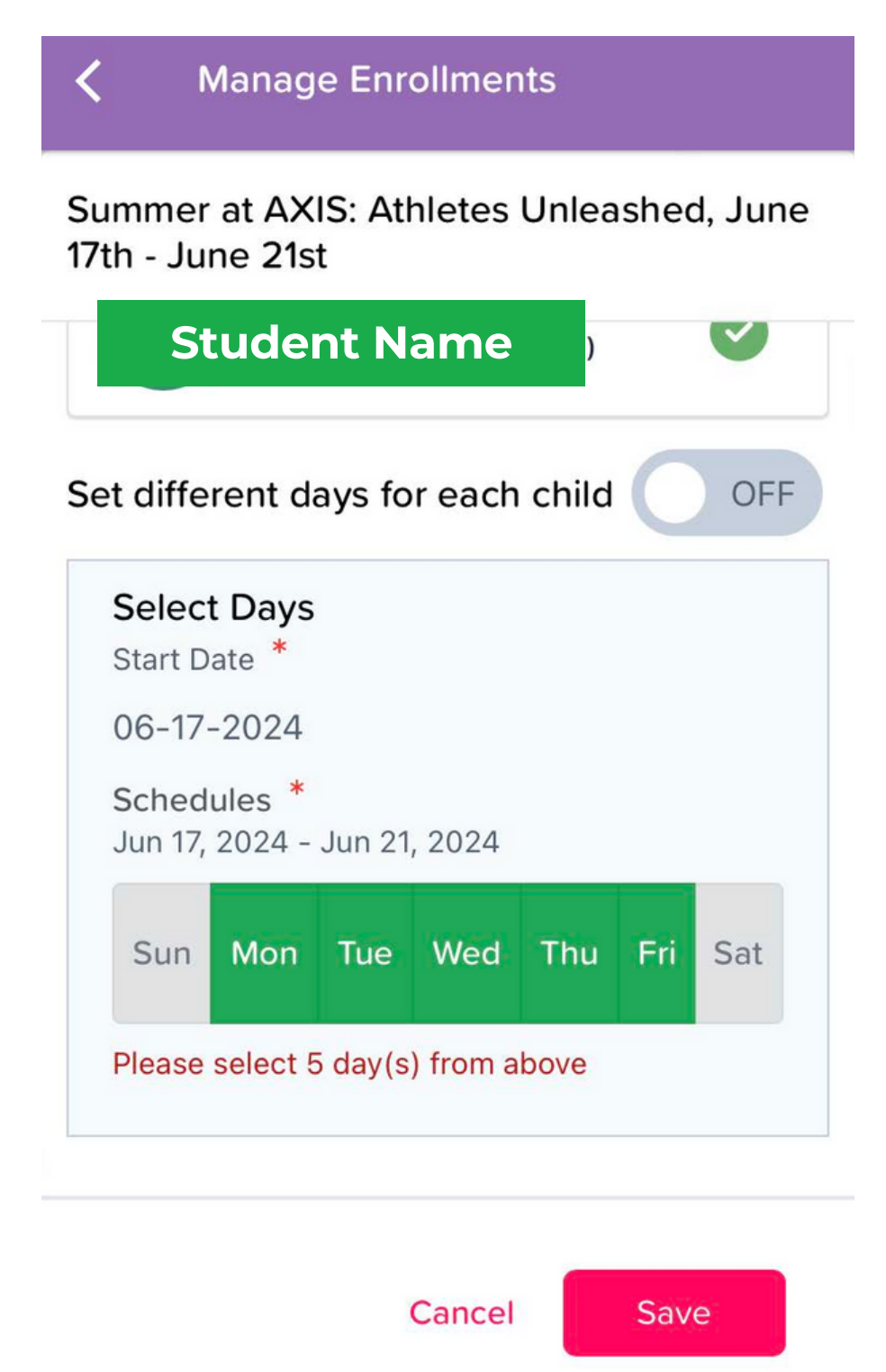

**Step 11:** You can add any additional weekly registrations from this screen. Following the same stops

**Step 12:** The following screen will summarize all added registration.

After adding all registrations hit **Next** button.

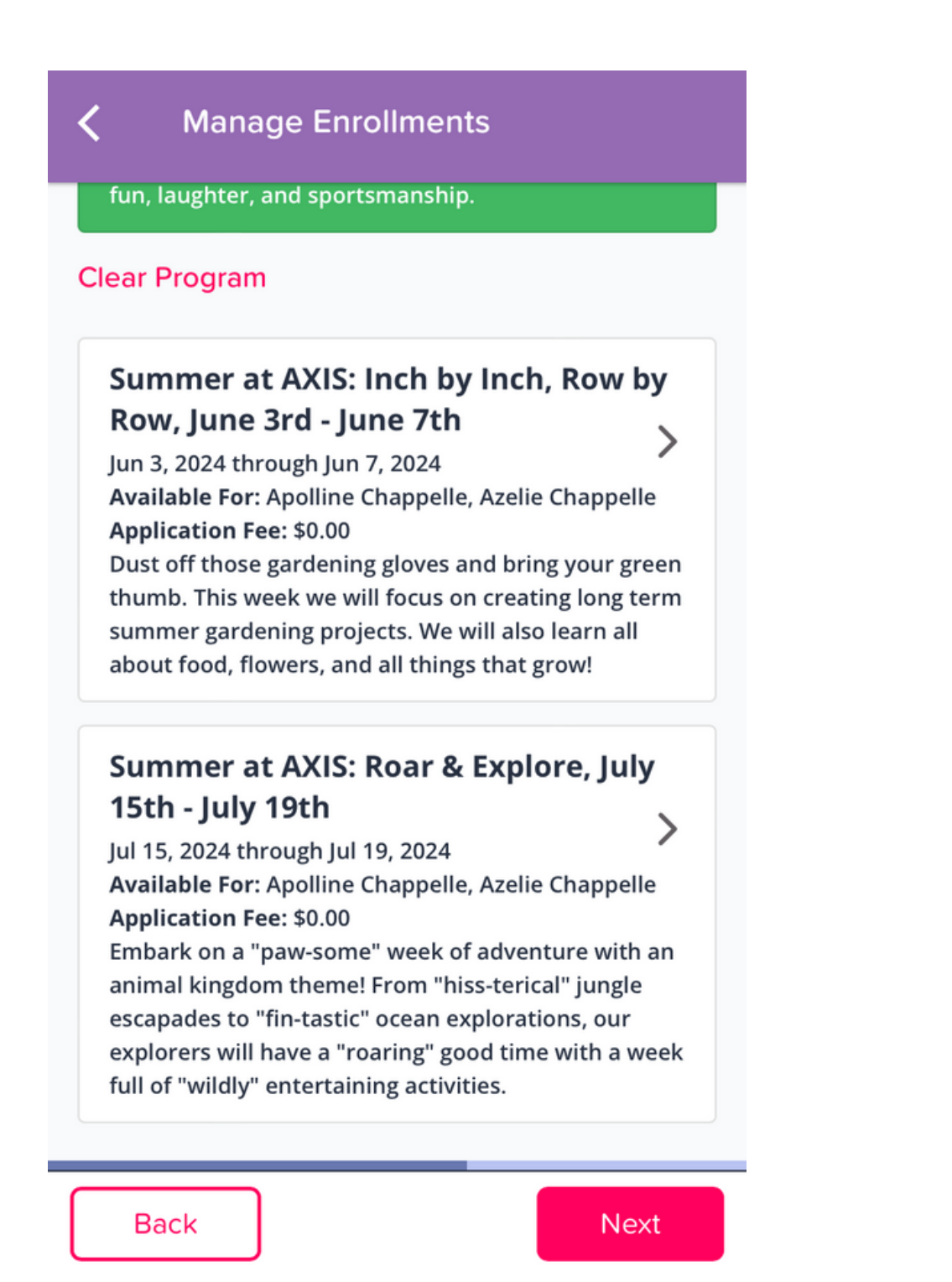

Please be sure to check the disclosure box. Registrations are not saved until you click the **Save** button on this screen.

| Manage Enrollments |                      |                           |  |  |  |
|--------------------|----------------------|---------------------------|--|--|--|
|                    | Start Date           | End Date                  |  |  |  |
|                    | 06-03-2024           | 06-07-2024                |  |  |  |
|                    | Class                | Schedule                  |  |  |  |
|                    | Summer at AXIS       | Mon, Tue, Fri, Thu,       |  |  |  |
|                    |                      | Wed                       |  |  |  |
|                    | Program              |                           |  |  |  |
|                    | Summer at AXIS: Roar | ar & Explore, July 15th - |  |  |  |
|                    | July 19th            |                           |  |  |  |
|                    | Start Date           | End Date                  |  |  |  |
|                    | 07-15-2024           | 07-19-2024                |  |  |  |
|                    | Class                | Schedule                  |  |  |  |
|                    | Summer at AXIS       | Mon, Tue, Thu, Wed,       |  |  |  |
|                    |                      | Fri                       |  |  |  |

By checking the box, I agree to the terms and conditions. I confirm that the above information correctly reflects my child(ren) bookings. I understand that these are the usual fees associated with my care. Further that these fees may change over time as notified by my care provider.

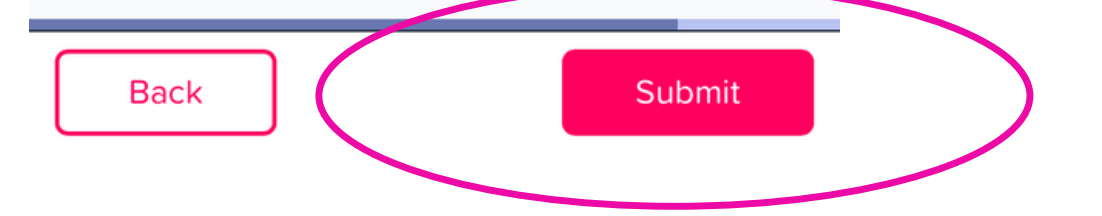

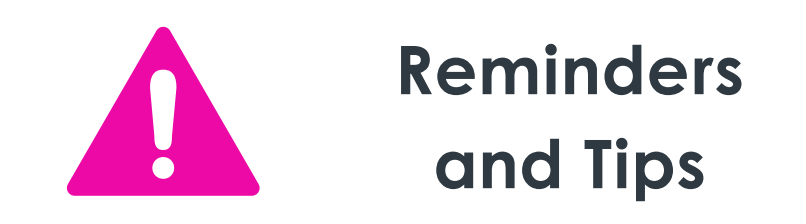

- Completing registration starts your enrollment for Summer at AXIS, but a staff member must complete the full registration manually. Please be aware that you may not receive your final confirmation until during business hours.
- You will receive an initial automated email letting you know that your enrollment request has been received. You can log in on a web browser and review your requested summer weeks through that email.
- After your request has been processed/completed by AXIS staff you will get a second automated confirmation email and you will be able to see your scheduled Summer at AXIS sessions under the attendance tab on your KT Connect app main screen.
- UPK does NOT pay any portion of summer preschool programs for students.
- If you are struggling with using an app or your phone you can try logging in to <u>family.kangarootime.com</u>. The web page will mimic the same screens as the app, but for those who prefer a desktop this may work better.